## 宿網 IP 設定步驟

- (1) 在【網路上的芳鄰】點滑鼠右鍵,點選【內容】。(如圖一)
- (2) 在【區域連線】上點滑鼠右鍵,選【內容】。(如圖二)

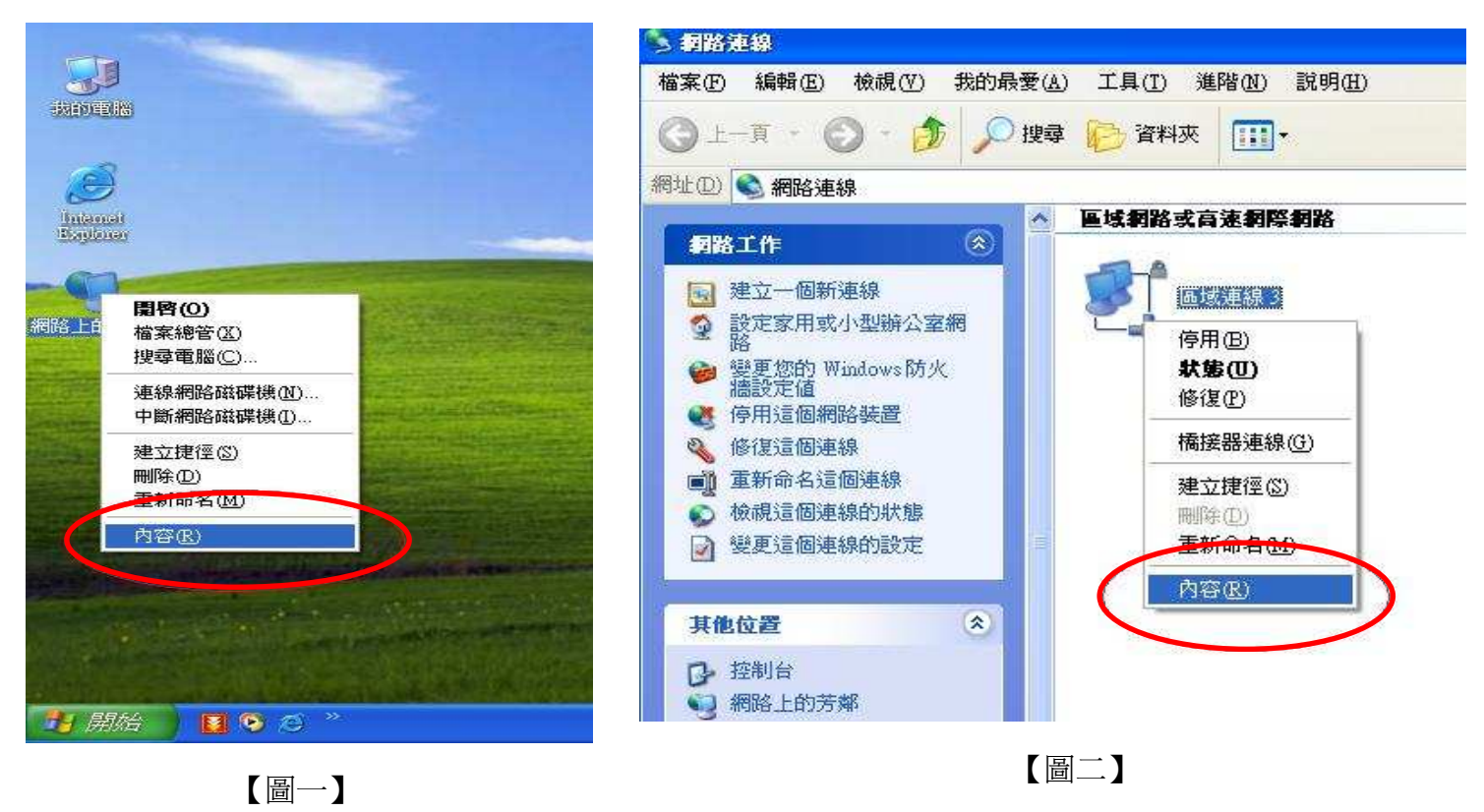

- (3) 先選擇【Internet Protocol (TCP/IP)】, 再點【內容】。(如圖三)
- (4) 輸入 IP 相關資訊後, 按確定/確定 即可完成。(如圖四)

| 🗼 區域連線 6 內容 🛛 🕐 🔀                                                                              | Internet Protocol (TCP/IP) 內容 ? [2]                                                                                   |
|------------------------------------------------------------------------------------------------|----------------------------------------------------------------------------------------------------|
| 一般 驗證 進階                                                                                       | 一般                                                                                                    |
| 連線使用:<br>■ Intel(R) 82566DM Gigabit Network C 設定(C)                                            | 如果您的網路支援這項功能,您可以取得自動指派的 IP 設定。否則,您必須詢問網路系統管理員正確的 IP 設定。                                                               |
| 這個連線使用下列項目(①):                                                                                 | ○ 自動取得 IP 位址(0) ④ 使用下列的 IP 位址(2):                                                                                     |
| Server Program Driver      Tritemet Protocol (TCP/IP)                                          | IP 位址①:     192.168.       子網路遮罩①:     255.255.255.0                                                                  |
|                                                                                                | 預設開道(型):     192.168       〇 自動取得 DNS 伺服器位址(型)                                                                        |
| 傳輸控制通訊協定/網際網路通訊協定 (TCP/IP)。這是預設的廣域網路通訊協定,提供不同網路之間的通訊能力。                                        | <ul> <li>● 使用下列的 DNS 伺服器位址(2):</li> <li>(償用 DNS 伺服器(2):</li> <li>其他 DNS 伺服器(<u>A</u>):</li> <li>168.95.1.1</li> </ul> |
| <ul> <li>✓連線後,在通知區域內顯示圖示(<u>W</u>)</li> <li>✓ 在這個連線只有有限連線或沒有連線能力時通知我</li> <li>IP 木目</li> </ul> | 關資訊由資訊組告知 選階 20                                                                                                    |
| 確定 取消                                                                                          |                                                                                                    |

【圖三】